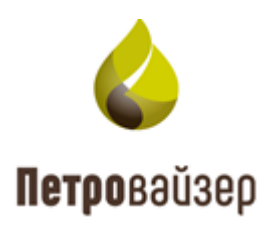

# Программный комплекс «Система анализа технологических операций. Распознавание и интерпретация LP» (ПК «САТОРИ LP»)

## Модуль администратора

Руководство пользователя

2025

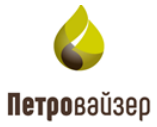

# СОДЕРЖАНИЕ

| 1. Общие сведения                 | 3  |
|-----------------------------------|----|
| 1.1 Назначение программы          | 3  |
| 1.2 Функциональные характеристики | 3  |
| 2. Управление работой программы   | 4  |
| 2.1 Вход в модуль                 | 4  |
| 2.2 Главное окно программы        | 4  |
| 2.2.1 Базовые функции             | 6  |
| 2.3 Пользователи                  | 7  |
| 2.4 Роли и права                  | 14 |
| 2.5 Группы и доступ               | 19 |
| 2.6 Статистика                    | 25 |
| 3. Завершение работы              | 29 |
| 4. Перечень сокращений            | 30 |

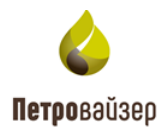

#### 1. ОБЩИЕ СВЕДЕНИЯ

#### 1.1 Назначение программы

Программа «Модуль администратора» предназначена для ведения учетных записей пользователей и настройки их доступа к объектам, раздачи прав на запуск модулей, мониторинга (просмотра) действий пользователя в выбранной базе данных (далее по тексту БД). Программа рассчитана на использование администратором информационной системы.

#### 1.2 Функциональные характеристики

Программа «Модуль администратора» имеет следующие основные функциональные характеристики:

1) авторизованный регламентируемый доступ пользователей;

2) простой пользовательский интерфейс, доступный для специалистов, не имеющих специальной подготовки в области программирования и вычислительной техники;

- 3) возможность просмотра действий пользователей над выбранной базой данных;
- 4) организация учетных записей пользователей информационной системы;
- 5) ограничение активных соединений.

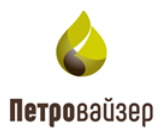

### 2. УПРАВЛЕНИЕ РАБОТОЙ ПРОГРАММЫ

При работе с модулем рекомендуется следующая последовательность действий:

- 1. Запустить модуль и авторизоваться;
- 2. Создать роли и пользователей в соответствующих разделах;
- 3. Выполнить в модуле действия, соответствующие поставленным целям назначить пользователям соответствующие им роли;
- 4. Настроить доступ к объектам в соответствии с поставленной задачей;
- 5. Выйти из модуля.

#### 2.1 Вход в модуль

Вход в модуль осуществляется по ссылке, предоставленной системным администратором, на стартовую загрузочную страницу в адресной строке интернет-браузера. Для начала работы в модуле следует ввести имя пользователя и пароль (рис. 2.1). После входа откроется рабочее окно с разделами модуля.

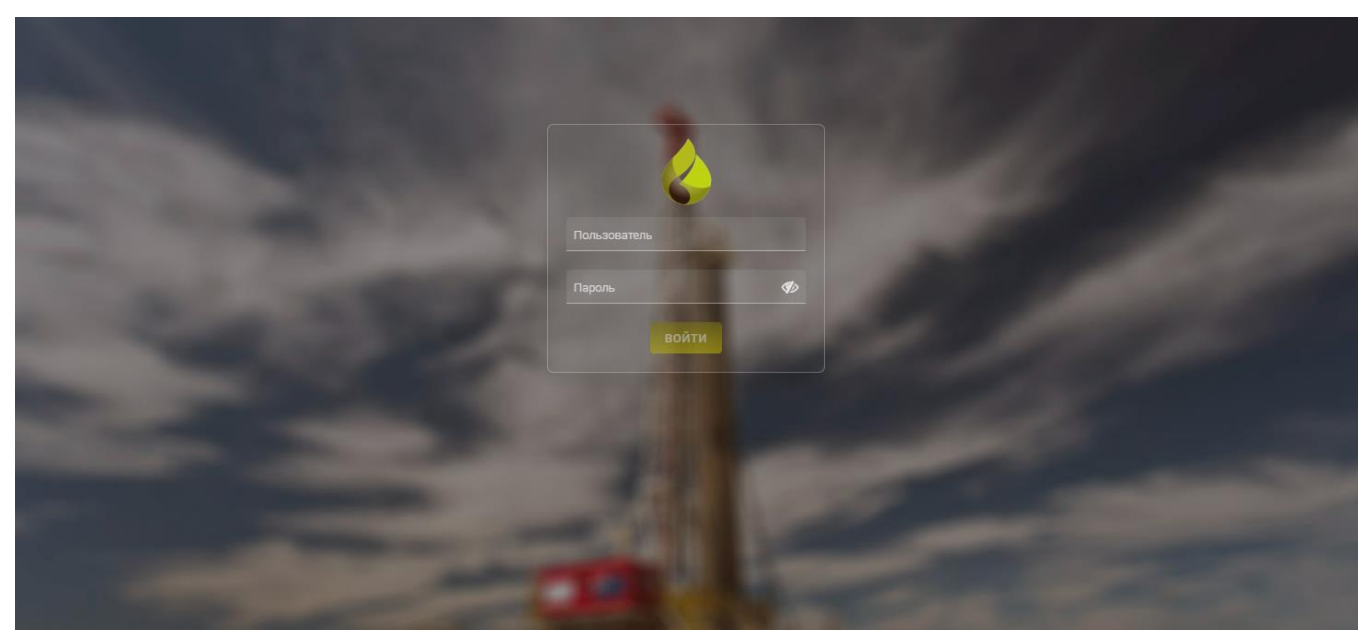

Рис. 2.1

#### 2.2 Главное окно программы

После открытия главное окно программы имеет вид, представленный на рис. 2.2.

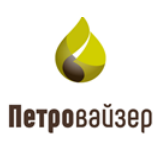

| 🝐 Модуль админист | ратора < |                      | ПОЛЬЗОВАТЕЛИ   | РОЛИ И ПРАВА ГРУПІ | лыидоступ с | ТАТИСТИКА                    |           | <b>∂</b> ∽ ≡ |
|-------------------|----------|----------------------|----------------|--------------------|-------------|------------------------------|-----------|--------------|
| + ∕ ∎   ۹ 🕒       | ₿<br>₽   |                      |                |                    |             |                              |           | τ            |
| Имя               | ФИО      | Организация \Xi      | Отдел/служба 👳 | Должность          | \Xi Телефон | Роли =                       | Группы 👳  | Активный     |
| ۹                 | ۹        | ۹                    |                |                    |             |                              |           | (Bce) 👻      |
| apl               | apl      |                      |                |                    |             | UDP_Administrator, RDM_ADMIN |           |              |
| va                | VA       |                      |                |                    |             | UDP_Administrator, RDM_ADMI  |           |              |
| rsa               | rsa      |                      |                |                    |             | UDP_Administrator, RDM_ADMIN |           |              |
| da                | da       |                      |                |                    |             | UDP_Administrator, RDM_ADMIN |           |              |
| Demo              | Demo     |                      |                |                    |             | UDP_Administrator, RDM_ADMIN | UDP_Admin |              |
| DemoPV            | DEMO_1   |                      |                |                    |             | UDP_Administrator, RDM_ADMIN | UDP_Admin |              |
| sa                | Admin    | Корневая организация |                |                    |             | UDP_Administrator, RDM_ADMIN | UDP_Admin |              |
|                   |          |                      |                |                    |             |                              |           |              |
|                   |          |                      |                |                    |             |                              |           | 1 >          |

Рис. 2.2

Главное окно состоит из следующих элементов:

1. В верхней части окна отображается название модуля, кнопка вызова меню 🔲 (рис. 2.3):

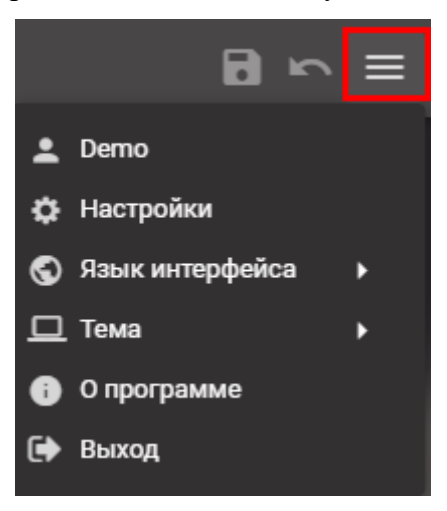

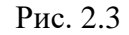

- настройка автоматического приема параметров из реально-временных данных в

журнал работ.

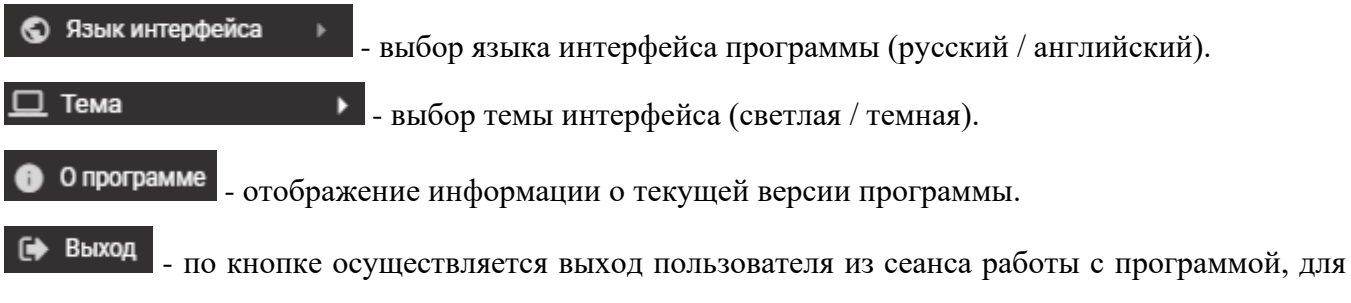

получения доступа к разделам программы другим пользователям.

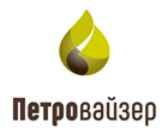

Слева от кнопки меню также присутствуют:

- сохраняет добавленные записи или внесенные изменения в уже существующие.
  - отменяет последнее несохраненное пользователем изменение.
  - 2. Разделы, предназначенные для перехода в рабочие разделы модуля. Назначение разделов представлено в нижеприведенной таблице.

Таблица 2.1. Назначение разделов

| Название разделов | Действие                                                                                                    |
|-------------------|----------------------------------------------------------------------------------------------------|
| ПОЛЬЗОВАТЕЛИ      | Переход в рабочую область раздела, предназначенную для создания пользователей.                                                                                                    |
| РОЛИ И ПРАВА      | Переход в рабочую область раздела РОЛИ И ПРАВА для добавления<br>ролей выбранным пользователям.<br>На вкладке ПРАВА НА ЗАПУСК выбранным ролям устанавливаются<br>права на запуск модулей информационной системы |
| ГРУППЫ И ДОСТУП   | Переход в рабочую область раздела ДОСТУП К ОБЪЕКТАМ, в котором осуществляется назначение доступа (разрешить/запретить) пользователей к различным уровням организации.                                           |
| СТАТИСТИКА        | Переход в рабочую область раздела СТАТИСТИКА для просмотра<br>журнала событий, статистики работы пользователей в системе, исто-<br>рии изменений / наличие реально-временных данных и отчетности.               |

3. Рабочая область – занимает основную часть главного окна программы. Представление и структура рабочей области зависят от выбранного на верхней панели разделов.

#### 2.2.1 Базовые функции

Основные функции пользователей при работе с модулем администрирования:

- Функция добавления новых пользователей в БД;
- Функция добавления новых ролей;
- Функция назначения множества ролей множеству пользователей;
- Функция настройки доступа к объектам;
- Функция назначения прав на запуск модулей;

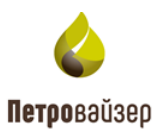

#### 2.3 Пользователи

Для формирования списка пользователей предназначен раздел ПОЛЬЗОВАТЕЛИ. Окно раздела содержит таблицу пользователей и панель управления, представленную кнопками создания / редактирования / удаления / выгрузки и загрузки списка пользователей, а также инструментами поиска пользователей по списку (рис. 2.4).

| 🝐 Модуль администр | ратора < |                      | ПОЛЬЗОВАТЕЛИ   | РОЛИ И ПРАВА ГРУППЫ І | и доступ сти | АТИСТИКА                     | í         | <b>∂</b> ∽ ≡ |
|--------------------|----------|----------------------|----------------|-----------------------|--------------|------------------------------|-----------|--------------|
| + 🖍 📋 🔍 🕒 [        | £\$      |                      |                |                       |              |                              |           | т            |
| Имя                | ФИО      | Организация \Xi      | Отдел/служба 👳 | Должность =           | Телефон      | Роли =                       | Группы 👳  | Активный     |
| ۹                  | ۹        | ۹                    |                |                       |              |                              |           | (Bce) 🔻      |
| apl                | apl      |                      |                |                       |              | UDP_Administrator, RDM_ADMIN |           |              |
| va                 | VA       |                      |                |                       |              | UDP_Administrator, RDM_ADMIN |           |              |
| rsa                | rsa      |                      |                |                       |              | UDP_Administrator, RDM_ADMIN |           |              |
| da                 | da       |                      |                |                       |              | UDP_Administrator, RDM_ADMIN |           |              |
| Demo               | Demo     |                      |                |                       |              | UDP_Administrator, RDM_ADMIN | UDP_Admin |              |
| DemoPV             | DEMO_1   |                      |                |                       |              | UDP_Administrator, RDM_ADMIN | UDP_Admin |              |
| sa                 | Admin    | Корневая организация |                |                       |              | UDP_Administrator, RDM_ADMIN | UDP_Admin |              |
|                    |          |                      |                |                       |              |                              |           |              |

Рис. 2.4

Для удобства поиска конкретного пользователя присутствуют поля ввода текста и выпадающий список для отображения активных и неактивных пользователей (рис. 2.5).

| 🝐 Модуль админист | ратора < |               | ПОЛЬЗОВАТЕЛИ   | РОЛИ И ПРАВА ГРУППЫ І | И ДОСТУП СТА | ГИСТИКА                     | i         | a ∽ ≡    |
|-------------------|----------|---------------|----------------|-----------------------|--------------|-----------------------------|-----------|----------|
| + 🖍 🗊 🔍 🕒 (       | ₽ \$)    |               |                |                       |              |                             |           | т        |
| Имя               | ФИО      | Организация 👳 | Отдел/служба 👳 | Должность =           | Телефон      | Роли =                      | Группы 👳  | Активный |
| Q demo            | ۹        | ۹             |                |                       |              |                             |           | (Bce) 🔶  |
| Demo              | Demo     |               |                |                       |              | UDP_Administrator, RDM_ADMI | UDP_Admin | (Bce)    |
| DemoPV            | DEMO_1   |               |                |                       |              | UDP_Administrator, RDM_ADMI | UDP_Admin | Ла       |
|                   |          |               |                |                       |              |                             |           |          |
|                   |          |               |                |                       |              |                             |           | неі      |
|                   |          |               |                |                       |              |                             |           |          |
|                   |          |               |                |                       |              |                             |           |          |
|                   |          |               |                |                       |              |                             |           |          |

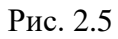

Установка флага в поле «Активный» позволяет отсортировать записи в таблице по критерию «неактивные пользователи» (рис. 2.6).

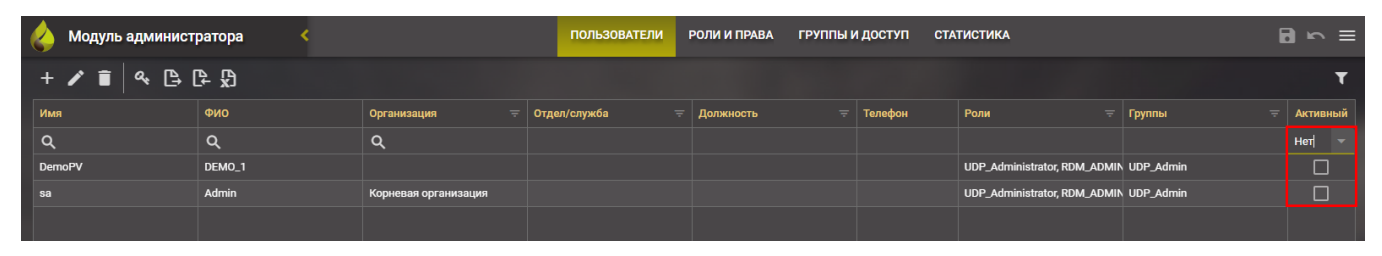

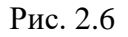

В справочнике пользователей существует возможность сортировки списков. В полях «Имя» и «ФИО» сортировка производится в алфавитном порядке при нажатии левой кнопкой мыши (рис. 2.7). В случае с полями «Организация», «Отдел», «Должность», «Роли» можно использо-

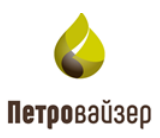

T

| 🝐 Модуль администр | ратора < |                      | ПОЛЬЗОВАТЕЛИ Р   |
|--------------------|----------|----------------------|------------------|
| + 🖍 🗊 🔍 🕒 [        | £ 5      |                      |                  |
| Имя                | ФИО ↑    | Организация \Xi      | Отдел/служба \Xi |
| ۹.                 | Q        | Q                    |                  |
| sa                 | Admin    | Корневая организация |                  |
| apl                | apl      |                      |                  |
| da                 | da       |                      |                  |
| Demo               | Demo     |                      |                  |
| DemoPV             | DEMO_1   |                      |                  |
| rsa                | rsa      |                      |                  |
| va                 | VA       |                      |                  |
|                    |          |                      |                  |

вать дополнительный фильтр при нажатии на кнопку 📰 (рис. 2.8).

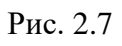

| ПОЛЬЗОВАТЕЛИ | РОЛИ И ПРАВА | ГРУППЫ И , | доступ  | СТАТИСТИКА                                                                                                    |                                     | E |
|--------------|--------------|------------|---------|----------------------------------------------------------------------------------------------------|-------------------------------------|---|
|              |              |            |         |                                                                                                    |                                     |   |
| дел/служба   | - Должность  |            | Телефон | Роли                                                                                                    | Группы                              |   |
|              |              |            |         | Выбрать все<br>UDP_REZ<br>UDP_Administrator<br>RDM_ADMIN<br>RDM_DATA_READER<br>RDM_DATA_WRITER<br>FLOW_ADMIN<br>OK ОТМЕНИТЬ | UDP_Admin<br>UDP_Admin<br>UDP_Admin |   |

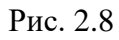

Для сброса установленных фильтров и критериев поиска пользователя нажмите кнопку «Сбросить фильтры» (рис. 2.9).

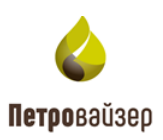

| 🝐 Модуль админист | ратора <       |                      | ПОЛЬЗОВАТЕЛИ   | РОЛИ И ПРАВА ГРУПП | ыидоступ ст | ГАТИСТИКА                   | í         | a⊳≡      |
|-------------------|----------------|----------------------|----------------|--------------------|-------------|-----------------------------|-----------|----------|
| + 🖍 🗊 🔍 🕒 [       | <u></u><br>₽ ₩ |                      |                |                    |             | -                           |           | ⇒ 🔻      |
| Имя               | ФИО 1          | Организация 👳        | Отдел/служба 👳 | Должность          | \Xi Телефон | Роли 👳                      | Группы 👳  | Активный |
| ۹                 | ۹              | ۹                    |                |                    |             |                             |           | (Bce) 🗵  |
| sa                | Admin          | Корневая организация |                |                    |             | UDP_Administrator, RDM_ADMI | UDP_Admin |          |
| apl               | apl            |                      |                |                    |             | UDP_Administrator, RDM_ADMI |           |          |
| da                | da             |                      |                |                    |             | UDP_Administrator, RDM_ADMI |           |          |
| Demo              | Demo           |                      |                |                    |             | UDP_Administrator, RDM_ADMI | UDP_Admin |          |
| DemoPV            | DEMO_1         |                      |                |                    |             | UDP_Administrator, RDM_ADMI | UDP_Admin |          |
| rsa               | rsa            |                      |                |                    |             | UDP_Administrator, RDM_ADMI |           |          |
| va                | VA             |                      |                |                    |             | UDP_Administrator, RDM_ADMI |           |          |
|                   |                |                      |                |                    |             |                             |           |          |
|                   |                |                      |                |                    |             |                             |           |          |

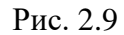

В случае отсутствия в таблице необходимого пользователя существует возможность его добавления. Создание нового пользователя осуществляется в окне ДОБАВЛЕНИЕ ПОЛЬЗОВА-

ТЕЛЯ (рис. 2.10), открывающемся по нажатию кнопки

| Модуль админист | ратора < | Добавление пользователя       |                   |            | × |
|-----------------|----------|-------------------------------|-------------------|------------|---|
| + 🖍 🗊 🔍 🕒 [     | ₽ £      | Авторизация: 🧿 Forms 🔵 Domain | Роли              | Группы     |   |
|                 |          | Имя                           | UDP_REZ           | UDP_Admin  |   |
| ۹               | Q        |                               | UDP_Administrator |            |   |
|                 |          | Пароль                        | RDM_ADMIN         |            |   |
|                 |          |                               | RDM_DATA_READER   |            |   |
|                 |          | Подтверждение пароля          | RDM_DATA_WRITER   |            |   |
|                 |          |                               | FLOW_ADMIN        |            |   |
|                 |          | ФИО                           | FLOW_READER       |            |   |
|                 |          |                               | UDP_Operator      |            |   |
|                 |          | EMail                         | UDP_Project       |            |   |
|                 |          |                               | UDP_User          |            |   |
|                 |          | Телефон                       |                   |            |   |
|                 |          |                               |                   |            |   |
|                 |          | Организация                   |                   |            |   |
|                 |          |                               |                   |            |   |
|                 |          | Отдел/служба                  |                   |            |   |
|                 |          |                               |                   |            |   |
|                 |          | Должность                     |                   |            |   |
|                 |          |                               |                   |            |   |
|                 |          |                               |                   |            |   |
|                 |          |                               |                   | ок отменит | ь |

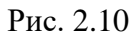

Окно ДОБАВЛЕНИЕ ПОЛЬЗОВАТЕЛЯ представлено областью, содержащей общие сведения, выбор авторизации и области *Роли* и *Группы*. Выбор способа авторизации осуществляется

нажатием на кнопку Forms или O Domain, данные о пользователе (имя учетной записи, пароль, ФИО, e-mail, организация, описание) вводятся в ручном режиме с клавиатуры.

Внимание! Поля отмеченные, знаком из являются обязательными к заполнению.

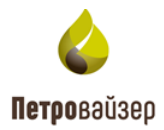

При авторизации «Forms» данные о пользователе (имя, пароль, подтверждение пароля, ФИО, e-mail, телефон, организация, отдел/служба, должность) вводятся в ручном режиме с клавиатуры.

В области *Роли* назначаются роли пользователю установкой флагов и напротив них (роли создаются в области одноименного раздела). В области *Группы* назначаются права пользователю установкой флагов напротив них (рис. 2.11).

| Добавление пользователя       |                   | ×           |
|-------------------------------|-------------------|-------------|
| Авторизация: 🧿 Forms 🔵 Domain | Роли              | Группы      |
| Имя                           | UDP_REZ           | UDP_Admin   |
| DemoStand                     | UDP_Administrator |             |
| Пароль                        |                   |             |
|                               | RDM_DATA_READER   |             |
| Подтверждение пароля          | RDM_DATA_WRITER   |             |
|                               | FLOW_ADMIN        |             |
| ФИО                           | FLOW_READER       |             |
| DemoView                      | UDP_Operator      |             |
| EMail                         | UDP_Project       |             |
|                               | UDP_User          |             |
| Телефон                       |                   |             |
|                               | Описание          |             |
| Организация                   |                   |             |
|                               |                   |             |
| Отдел/служба                  |                   |             |
|                               |                   |             |
| Должность                     |                   |             |
|                               |                   |             |
|                               |                   |             |
|                               |                   | ок отменить |
|                               |                   |             |

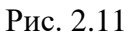

При авторизации «Domain» данные о пользователе (имя, ФИО, e-mail, телефон, организация, отдел/служба, должность) заполняются автоматически при выборе сотрудника через кнопку

В открывшемся окне «Поиск пользователей в домене» необходимо выбрать домен, указать пользователя через имя учётной записи или по ФИО и нажать кнопку (рис. 2.12).

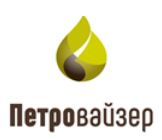

| оиск пользова | телей в домене |                    |                   |                    |
|---------------|----------------|--------------------|-------------------|--------------------|
| Домен         |                |                    | Фамил             | ия                 |
| PVSR 🔊        |                | Пользователь       | рекоше            | B                  |
| ] Полное совп | адение         |                    |                   | ۹ поиск            |
| Домен         | Пользователь   | ФИО                | Организация       | Должность          |
| Q             | ۹              | ۹                  | Q                 | allc               |
| PVSR          | rekoshev_sa    | Рекошев Сергей Але | ООО "Петровайзер" | Главный специалист |
|               |                |                    |                   |                    |
|               |                |                    |                   |                    |
|               |                |                    |                   |                    |
|               |                |                    |                   |                    |
|               |                |                    |                   |                    |
|               |                |                    |                   |                    |
|               |                |                    |                   |                    |
|               |                |                    |                   |                    |

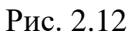

В областях *Роли* и *Группы* назначаются роли и права пользователю установкой флагов напротив них, аналогично авторизации «Forms».

После выбора учётной записи следует нажать кнопку <sup>ок</sup>. Новый пользователь будет добавлен в общий список. Для сохранения изменений необходимо нажать соответствующую кнопку на верхней панели **•**.

При ошибочном создании нового пользователя можно воспользоваться кнопкой Чтобы изменить личные данные пользователя, можно использовать один из вариантов:

- выделить левой кнопкой мыши нужного пользователя в списке и нажать на панели инструментов кнопку . Откроется окно «Редактирование пользователя» (рис. 2.13).
- левой кнопкой мыши дважды щелкнуть по строке с пользователем, откроется окно «Редактирование пользователя».

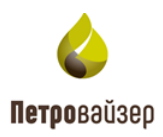

| Редактирование пользователя          |                                                                                                    | x |
|--------------------------------------|----------------------------------------------------------------------------------------------------|---|
| Авторизация: 🔵 Forms 💿 Domain<br>Имя | Роли Группы   UDP_REZ UDP_Admin                                                                                                    |   |
| +<br>ФИО<br>                         | UDP_Administrator   RDM_ADMIN                                                                                                    |   |
| EMail<br>demouser@pvsr.ru            | RDM_DATA_READER   RDM_DATA_WRITER   FLOW_ADMIN                                                                                                    |   |
| Телефон                              | Image: Second second second |   |
| Организация<br>Компания_1 X 🔻        | UDP_Project   UDP_User                                                                                                    |   |
| Отдел/служба                         | Описание                                                                                                    |   |
| Должность                            |                                                                                                    |   |
|                                      | ок отмените                                                                                                    | , |

Рис. 2.13

В открывшемся окне редактируются сведения о пользователе и назначенных ему ролях (рис. 2.14).

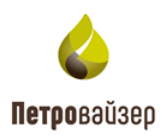

| Редактирование пользователя   |                   | ×   |
|-------------------------------|-------------------|-----|
| Авторизация: 🔵 Forms 💿 Domain | 📄 Роли 🔽 Группы   |     |
| Имя                           | UDP_REZ UDP_Admin |     |
| DemoPVS +                     | UDP_Administrator |     |
| ФИО                           | RDM_ADMIN         |     |
| User                          | RDM_DATA_READER   |     |
| EMail                         | RDM_DATA_WRITER   |     |
| demouser@pvsr.ru              | FLOW_ADMIN        |     |
| Телефон                       | FLOW_READER       |     |
|                               | UDP_Operator      |     |
| Организация                   | UDP_Project       |     |
| Компания_1 Х 👻                | UDP_User          |     |
| Отдел/служба                  | Описание          |     |
| Должность                     |                   |     |
|                               | ок отмен          | ить |

Рис. 2.14

По окончании редактирования следует сохранить изменения, нажав кнопку

При нажатии на кнопку (СМЕНИТЬ ПАРОЛЬ) (рис. 2.4), откроется диалоговое окно СМЕНА ПАРОЛЯ ПОЛЬЗОВАТЕЛЯ – функция не применима к пользователям с доменной авторизацией (Domain) (рис. 2.15).

| Смена пароля         |    | ×        |
|----------------------|----|----------|
| Пароль               |    |          |
| Подтверждение пароля |    |          |
|                      | ок | отменить |

Рис. 2.15

Для смены пароля необходимо заполнить следующие поля:

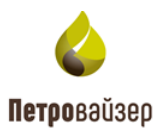

- НОВЫЙ ПАРОЛЬ поле ввода нового пароля;
- ПОДТВЕРЖДЕНИЕ поле повторного ввода нового пароля.

После заполнения полей окна и нажатия кнопки ок пароль пользователя будет изменен.

Для удаления пользователя из списка предназначена кнопка 🔲 (УДАЛИТЬ).

По нажатию кнопки (ЭКСПОРТ В EXCEL) выгружается файл со списком всех пользователей в формате .xlsx на локальный компьютер.

По нажатию кнопки (ЭКСПОРТ) выгружается файл со списком пользователей в формате .json, который можно выгрузить обратно по кнопке (ИМПОРТ) или на другой компьютер.

#### 2.4 Роли и права

Раздел **РОЛИ И ПРАВА** предназначен для создания и работы с ролями пользователей (рис. 2.16).

Раздел состоит из рабочих областей:

- Роли
- Пользователи
- Права на запуск

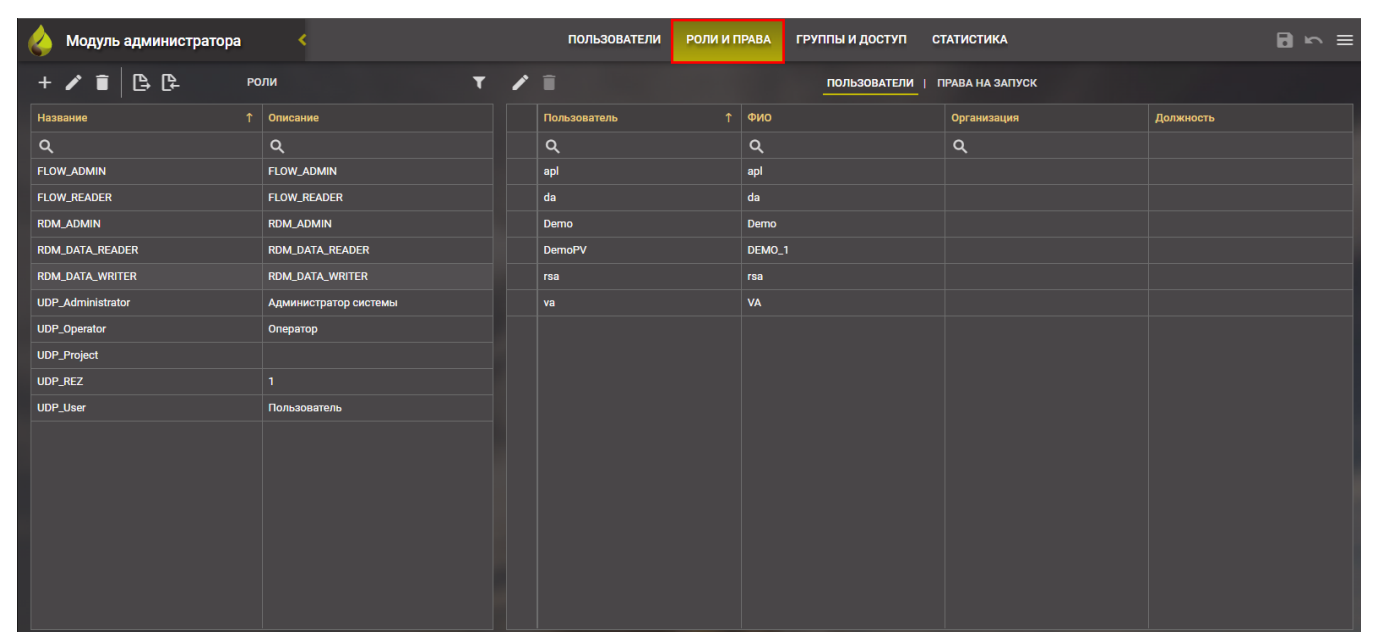

Рис. 2.16

Для добавления новой роли следует воспользоваться кнопкой 📕 (ДОБАВИТЬ). В от-

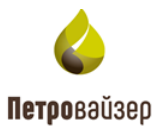

крывшемся окне ДОБАВЛЕНИЕ РОЛИ необходимо в режиме ручного ввода с клавиатуры заполнить поля: название роли, описание и выбрать пользователей для этой роли с помощью выставления флага в соответствующем поле (рис. 2.17).

| Доба | вление роли Х |  |  |  |  |  |  |  |
|------|---------------|--|--|--|--|--|--|--|
| Назв | Название      |  |  |  |  |  |  |  |
| Dem  | D             |  |  |  |  |  |  |  |
| Опис | ание          |  |  |  |  |  |  |  |
|      |               |  |  |  |  |  |  |  |
|      |               |  |  |  |  |  |  |  |
|      |               |  |  |  |  |  |  |  |
|      |               |  |  |  |  |  |  |  |
|      | Пользователь  |  |  |  |  |  |  |  |
|      | Q             |  |  |  |  |  |  |  |
|      | apl           |  |  |  |  |  |  |  |
|      | da            |  |  |  |  |  |  |  |
|      | Demo          |  |  |  |  |  |  |  |
|      | va            |  |  |  |  |  |  |  |
|      | rsa           |  |  |  |  |  |  |  |
|      | DemoPV        |  |  |  |  |  |  |  |
|      | sa            |  |  |  |  |  |  |  |
|      |               |  |  |  |  |  |  |  |
|      |               |  |  |  |  |  |  |  |
|      | ОК ОТМЕНИТЬ   |  |  |  |  |  |  |  |

Рис. 2.17

После нажатия кнопки новая роль будет добавлена в общий список ролей. Чтобы сохранить добавление новой роли необходимо нажать кнопку сохранения

Для редактирования выделенной роли предназначена кнопка (РЕДАКТИРОВАТЬ).

В поле РОЛИ существует возможность поиска роли по списку, для этого в поле поиска вводится название роли (без учета регистров). При необходимости поля «Название» и «Описание» можно сортировать в алфавитном порядке нажав левой кнопкой мыши на название столбца

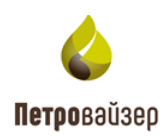

(рис. 2.18).

| 🔥 Модуль администратора | <                     |   | ПОЛЬЗОВАТЕЛИ РОЛИ И Г | IPABA | ГРУППЫ И ДОСТУП |
|-------------------------|-----------------------|---|-----------------------|-------|-----------------|
| + 🖊 🗊 🕒 🗗 🛛 P           | оли 🕇                 | 1 | Î                     |       | ПОЛЬЗОВАТЕЛИ    |
| Название ↑              | Описание              |   | Пользователь ↑        | ФИО   |                 |
| ۹                       | Q                     |   | Q                     | ۹     |                 |
| FLOW_ADMIN              | FLOW_ADMIN            |   | apl                   | apl   |                 |
| FLOW_READER FLOW_READER |                       |   | da                    | da    |                 |
| RDM_ADMIN               | RDM_ADMIN             |   | Demo                  | Demo  |                 |
| RDM_DATA_READER         | RDM_DATA_READER       |   | DemoPV                | DEMO_ | I               |
| RDM_DATA_WRITER         | RDM_DATA_WRITER       |   | rsa                   | rsa   |                 |
| UDP_Administrator       | Администратор системы |   | va                    | VA    |                 |
| UDP_Operator            | Оператор              |   |                       |       |                 |
| UDP_Project             |                       |   |                       |       |                 |
| UDP_REZ                 | 1                     |   |                       |       |                 |
| UDP_User                | Пользователь          |   |                       |       |                 |

Рис. 2.18

После создания роли необходимо назначить права на запуск модулем информационной системы.

Вкладка «Права на запуск» представлена тремя областями: РОЛИ, МОДУЛЬ/РАЗДЕЛ, ФУНКЦИИ (рис. 2.19).

| 🍐 Модуль администратора | <                     | ПОЛЬЗОВАТЕЛИ РОЛИ И ПРАВА        | ГРУППЫ И ДОСТУП | СТАТИСТИКА      |             |
|-------------------------|-----------------------|----------------------------------|-----------------|-----------------|-------------|
| + 🖍 🗊 🕒 🕞 🕞 🕛           | роли Т                |                                  | ПОЛЬЗОВАТЕЛИ    | ПРАВА НА ЗАПУСК |             |
| Название ↑              | Описание              | Модуль/Раздел                    |                 | î 🖌 🗐 🥝         | Функции 🗸 🖉 |
| Q                       | Q                     | Модуль администратора            |                 | 000             |             |
| FLOW_ADMIN              | FLOW_ADMIN            | Навигатор объектов строительства |                 | 000             |             |
| FLOW_READER             | FLOW_READER           | Редактор справочных данных       |                 | 000             |             |
| RDM_ADMIN               | RDM_ADMIN             |                                  |                 |                 |             |
| RDM_DATA_READER         | RDM_DATA_READER       |                                  |                 |                 |             |
| RDM_DATA_WRITER         | RDM_DATA_WRITER       |                                  |                 |                 |             |
| UDP_Administrator       | Администратор системы |                                  |                 |                 |             |
| UDP_Operator            | Оператор              |                                  |                 |                 |             |
| UDP_Project             |                       |                                  |                 |                 |             |
| UDP_REZ                 |                       |                                  |                 |                 | Нет данных  |
| UDP_User                | Пользователь          |                                  |                 |                 |             |
|                         |                       |                                  |                 |                 |             |
|                         |                       |                                  |                 |                 |             |
|                         |                       |                                  |                 |                 |             |
|                         |                       |                                  |                 |                 |             |
|                         |                       |                                  |                 |                 |             |

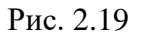

В области «РОЛИ» представлен список созданных ролей, функциональные кнопки, поле поиска и сортировка по названию и описанию (рис. 2.20).

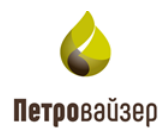

| + 🖍 🔳 🕒 🕞         | PO. | ли 🕇                  |
|-------------------|-----|-----------------------|
| Название          | ↑   | Описание              |
| ঀ                 |     | Q                     |
| FLOW_ADMIN        |     | FLOW_ADMIN            |
| FLOW_READER       |     | FLOW_READER           |
| RDM_ADMIN         |     | RDM_ADMIN             |
| RDM_DATA_READER   |     | RDM_DATA_READER       |
| RDM_DATA_WRITER   |     | RDM_DATA_WRITER       |
| UDP_Administrator |     | Администратор системы |
| UDP_Operator      |     | Оператор              |
| UDP_Project       |     |                       |
| UDP_REZ           |     | 1                     |
| UDP_User          |     | Пользователь          |
|                   |     |                       |

Рис. 2.20

- Кнопка + «Создать» создает новую роль.
- Кнопка «Редактировать» редактирует выбранную роль. При нажатии на кнопку раскрывается дополнительное окно редактирования для изменения описания роли и списка пользователей путем установки флагов рядом с названием учетной записи (рис. 2.21).

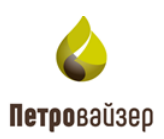

| модуль администратора | <    |   | ПОЛЬЗОВАТЕЛИ РОЛИ И ПРАВА ГРУППЫ И ДОСТ | гуп |
|-----------------------|------|---|-----------------------------------------|-----|
| + 🖍 📋 🕒 📮 ро.         | ли Т | ľ | Редактирование роли 🗙 роват             |     |
|                       |      |   | Название                                |     |
| Q                     | Q    |   | -                                       |     |
|                       |      |   | Описание                                |     |
|                       |      |   | FLOW_READER                             |     |
|                       |      |   |                                         |     |
|                       |      |   |                                         |     |
|                       |      |   |                                         |     |
|                       |      |   | Пользователь                            |     |
|                       |      |   | Q                                       |     |
|                       |      |   | apl                                     |     |
|                       |      |   | da                                      |     |
|                       |      |   | Demo                                    |     |
|                       |      |   | Va va                                   |     |
|                       |      |   |                                         |     |
|                       |      |   | DemoPV                                  |     |
|                       |      |   |                                         |     |
|                       |      |   |                                         |     |
|                       |      |   | ОК ОТМЕНИТЬ                             |     |

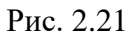

- Кнопка 🔳 «Удалить» удаляет выбранную запись.
- Кнопка «Импорт» и «Экспорт» — предназначены для импортирования/экспортирования списка ролей. Файл со списком сохраняется локально в формате .json.
- Поле «Поиск» поле ввода текста для поиска роли по названию или описанию.
- Сортировка осуществляется по нажатию пользователем строки «Название» или «Описание». Сортировка осуществляется в алфавитном порядке (рис. 2.22).
- Кнопка «Сбросить фильтр» при нажатии удаляет все включенные фильтры и сортировки.

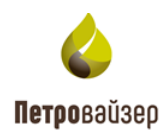

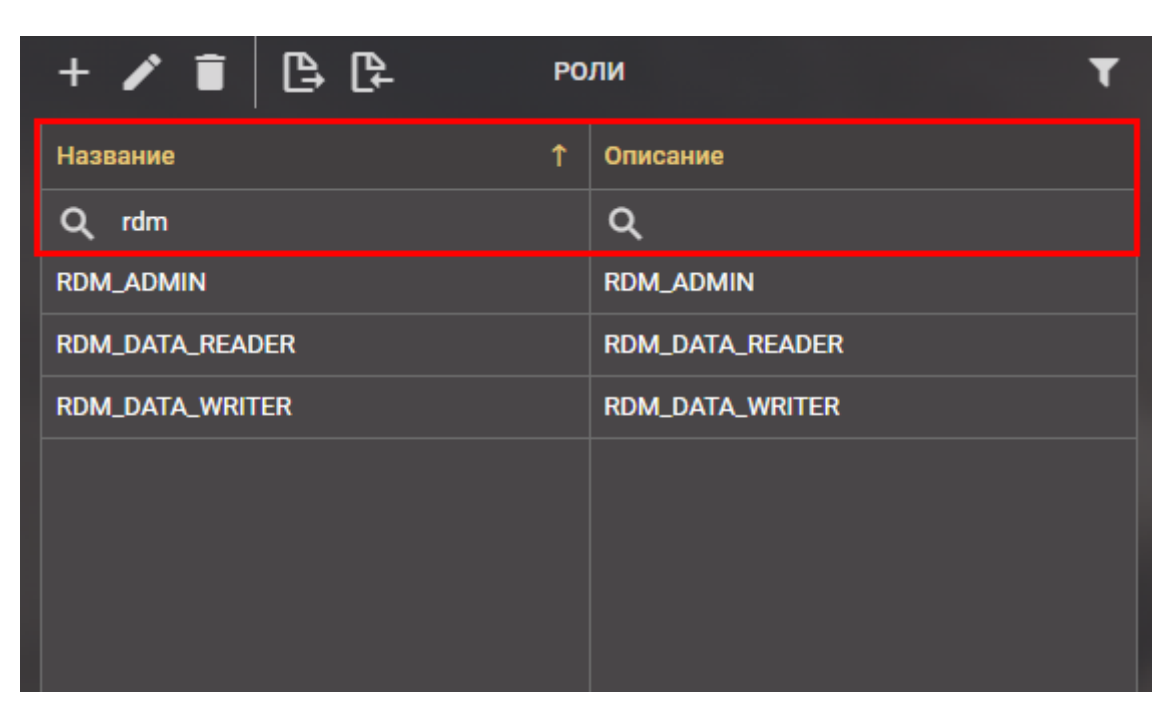

Рис. 2.22

Рабочие окна «МОДУЛЬ/РАЗДЕЛ» и «ФУНКЦИИ» (рис. 2.23) предназначены для редактирования прав доступа для ранее выбранной роли из списка. Разграничение прав доступа к программам осуществляется установкой маркера

- 🛛 доступ с редактированием разрешен,
- 🦉 режим «только чтение»,
- 🥝 доступ запрещен.

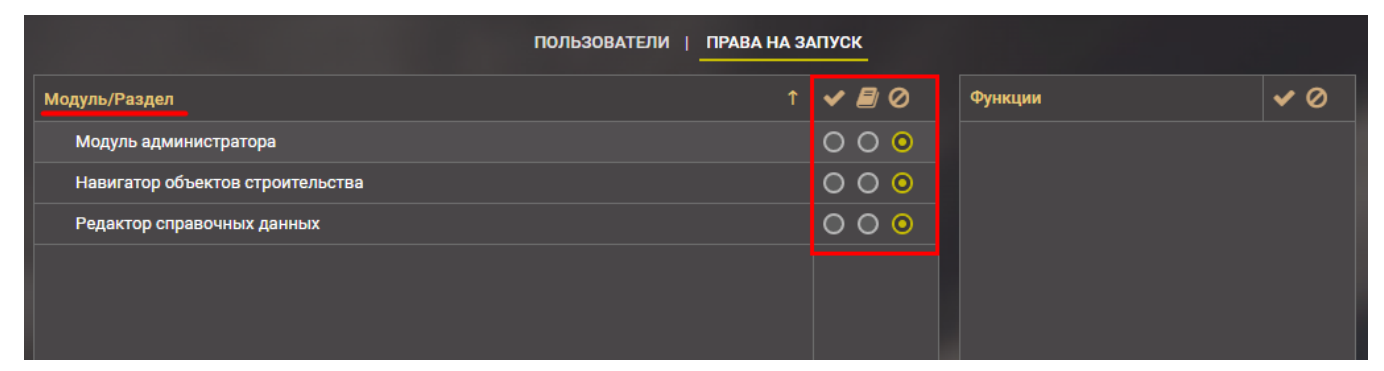

Рис. 2.23

### 2.5 Группы и доступ

После создания пользователей и ролей необходимо назначить доступ к объектам. Раздел ГРУППЫ И ДОСТУП предназначен для создания и редактирования групп пользователей с целью разграничения доступа этих групп к просмотру объектов / месторождений / скважин.

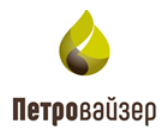

Раздел состоит из трех рабочих полей (рис. 2.24):

- Группы
- Пользователи
- Доступные объекты

| 🝐 Модуль администратора |                 | ПОЛЬЗОВАТЕЛИ РОЛИ И ПРАВА ГРУППЫ И ДОСТУП СТАТИСТИКА | ₿∾≡        |
|-------------------------|-----------------|------------------------------------------------------|------------|
| + 🖍 🗐 🕒 📮 груг          | ппы Т           | Доступные объекты для пользователя "ар!"             |            |
| Название                | Описание        | Объект                                               | <b>√</b> 0 |
| Q                       | ۹               | ПАО "Бурение"                                        | 0 0        |
| UDP_Admin               | Администраторы  |                                                      |            |
|                         |                 |                                                      |            |
|                         |                 |                                                      |            |
|                         |                 |                                                      |            |
|                         |                 |                                                      |            |
| 🗟 📋 пользо              | ователи все – Т |                                                      |            |
| Имя                     | ФИО             |                                                      |            |
| Q.                      | ۹               |                                                      |            |
| apl                     | api             |                                                      |            |
| da                      | da              |                                                      |            |
| Demo                    | Demo            |                                                      |            |
| va                      | VA              |                                                      |            |
| rsa                     | rsa             |                                                      |            |
| DemoPV                  | DEMO_1          |                                                      |            |
| sa                      | Admin           |                                                      |            |
|                         |                 |                                                      |            |
|                         |                 |                                                      |            |

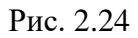

В рабочем окне «ГРУППЫ» присутствуют функциональные кнопки:

- + «Создать» создает новую группу пользователей
- «Редактировать» редактирует описание и список выбранной группы. При нажатии раскрывается окно редактирования для внесения изменений путем установления флага левой кнопкой мыши рядом с именем учетной записи (рис. 2.25).

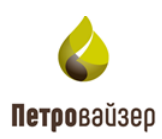

| Реда | ктирование группы Х |  |  |  |  |  |  |  |  |
|------|---------------------|--|--|--|--|--|--|--|--|
| Наза | Название            |  |  |  |  |  |  |  |  |
| UDP. | Admin               |  |  |  |  |  |  |  |  |
| Опис | ание                |  |  |  |  |  |  |  |  |
| Адм  | инистраторы         |  |  |  |  |  |  |  |  |
|      |                     |  |  |  |  |  |  |  |  |
|      | Пользователь ↑      |  |  |  |  |  |  |  |  |
|      | Q                   |  |  |  |  |  |  |  |  |
|      | apl                 |  |  |  |  |  |  |  |  |
|      | da                  |  |  |  |  |  |  |  |  |
|      | Demo                |  |  |  |  |  |  |  |  |
|      | DemoPV              |  |  |  |  |  |  |  |  |
|      | rsa                 |  |  |  |  |  |  |  |  |
|      | sa                  |  |  |  |  |  |  |  |  |
|      | va                  |  |  |  |  |  |  |  |  |
|      |                     |  |  |  |  |  |  |  |  |
|      | ок отменить         |  |  |  |  |  |  |  |  |

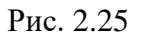

- 🔲 «Удалить» удаляет выбранную группу.
- С «Импорт» и С «Экспорт» предназначены для импортирования/экспортирования списка групп. Файл со списком сохраняется локально в формате .json.
- «Поиск» поле ввода текста для поиска роли по названию или описанию.
- **Сбросить фильтр**» при нажатии удаляет все включенные фильтры и сортировки.

Для начала работы с разделом следует выбрать определенную группу, область «Доступные Объекты» примет соответствующий вид (рис. 2.26).

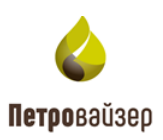

| 🍐 Модуль администратора | K               |          | ПОЛЬЗОВАТЕЛИ | РОЛИ И ПРАВА | ГРУППЫ И ДОСТУП   | статистика               | <b>⊡</b> ∽ ≡ |
|-------------------------|-----------------|----------|--------------|--------------|-------------------|--------------------------|--------------|
| + 🖍 💼 🕒 🕞 Сд. гру       | лпы Т           | ₽ 🕯      |              |              | Доступные объекть | і для пользователя "apl" |              |
| Название                | Описание        | Объект   |              |              |                   |                          | <b>√</b> Ø   |
| ۹                       | Q               | ПАО "Бур | ение"        |              |                   |                          |              |
| UDP_Admin               | Администраторы  |          |              |              |                   |                          |              |
|                         |                 |          |              |              |                   |                          |              |
| 🗟 📋 польза              | ОВАТЕЛИ Все 🔻 🕇 |          |              |              |                   |                          |              |
| Имя                     | ФИО             |          |              |              |                   |                          |              |
| Q                       | ۹               |          |              |              |                   |                          |              |
| apl                     | apl             |          |              |              |                   |                          |              |
| da                      | da              |          |              |              |                   |                          |              |
| Demo                    | Demo            |          |              |              |                   |                          |              |
| va                      | VA              |          |              |              |                   |                          |              |
| rsa                     | rsa             |          |              |              |                   |                          |              |
| DemoPV                  | DEMO_1          |          |              |              |                   |                          |              |
| sa                      | Admin           |          |              |              |                   |                          |              |
|                         |                 |          |              |              |                   |                          |              |

Рис. 2.26

Поле «ДОСТУПНЫЕ ОБЪЕКТЫ» предназначено для разграничения доступа к объектам/месторождениям/скважинам отдельных групп или пользователей (можно ограничить доступ как всей группе, так и конкретному пользователю из группы) (рис. 2.27)

| + 🖍 📋 🕒 🖓 🕂 | ппы Т           |               | Доступные объекты для пользователя "ар!" |            |
|-------------|-----------------|---------------|------------------------------------------|------------|
| Название    | Описание        | Объект        |                                          | <b>v</b> 0 |
| ۹           | ۹               | ПАО "Бурение" |                                          |            |
| UDP_Admin   | Администраторы  |               |                                          |            |
|             |                 |               |                                          |            |
|             |                 |               |                                          |            |
|             |                 |               |                                          |            |
|             |                 |               |                                          |            |
| Пользе      | ОВАТЕЛИ Все 🔻 🕇 |               |                                          |            |
| Имя         | ФИО             |               |                                          |            |
| ۹           | ۹               |               |                                          |            |
| apl         | apl             |               |                                          |            |
| da          | da              |               |                                          |            |
| Demo        | Demo            |               |                                          |            |
| va          | VA              |               |                                          |            |
| rsa         | rsa             |               |                                          |            |
| DemoPV      | DEMO_1          |               |                                          |            |
| sa          | Admin           |               |                                          |            |
|             |                 |               |                                          |            |
|             |                 |               |                                          |            |
|             |                 |               |                                          |            |

Рис. 2.27

Имеет ряд функциональных кнопок:

• 🗟 «Выбор объектов» - при нажатии раскрывает дерево объектов для редактирования доступа к объектам (рис. 2.28). Разграничение доступа производится путем установки флага 🔽 напротив названия объекта.

Внимание! Дерево объектов иерархично, список раскрывается кнопкой **о** общего к частному (ОБЩЕСТВО/ДО/МЕСТОРОЖДЕНИЕ/КУСТ/СКВАЖИНА). Чтобы свернуть

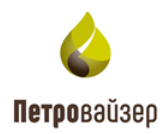

| 0 | 0      |
|---|--------|
| 2 | 1      |
| _ | $\sim$ |

| список необходимо нажать кнопку 🔽. |       |
|------------------------------------|-------|
| Выбор объектов                     | ×     |
| 🗸 🔽 🖽 ПАО "Бурение"                |       |
| ✓ □ ■ 000 "Drill1"                 |       |
|                                    |       |
| 🔲 🖣 Основной                       |       |
|                                    |       |
|                                    |       |
|                                    |       |
|                                    |       |
|                                    |       |
|                                    |       |
| ок отм                             | ЕНИТЬ |

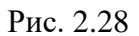

- 🗊 «Удалить» удаляет выбранный объект из списка
- О переключатель доступа к объектам устанавливается пользователем, где РАЗРЕШЕНО полный доступ (устанавливается напротив объекта в колонке).
- Ø ЗАПРЕЩЕНО доступ к объекту запрещен (устанавливается напротив объекта в колонке);

Окно «ПОЛЬЗОВАТЕЛИ» предназначено для редактирования списка пользователей в выбранной группе (удаление или добавление в список) (рис. 2.29).

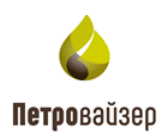

| Пользо | ватели В группе 👻 🕇 |
|--------|---------------------|
| Имя    | ФИО                 |
| ۹      | ۹                   |
| Demo   | Demo                |
| DemoPV | DEMO_1              |
| sa     | Admin               |
|        |                     |
|        |                     |
|        |                     |
|        |                     |
|        |                     |
|        |                     |
|        |                     |

Рис. 2.29

Имеет ряд функциональных кнопок:

• 🕄 «Изменить состав группы» – при нажатии раскрывает дополнительное окно для изменения списка пользователей в группе посредством устновления флага рядом с названием учетной записи (рис. 2.30).

| Редактирование группы |                |  |  |  |  |
|-----------------------|----------------|--|--|--|--|
|                       | Пользователь ↑ |  |  |  |  |
|                       | ۹              |  |  |  |  |
|                       | apl            |  |  |  |  |
|                       | da             |  |  |  |  |
|                       | Demo           |  |  |  |  |
|                       | DemoPV         |  |  |  |  |
|                       | rsa            |  |  |  |  |
|                       | sa             |  |  |  |  |
|                       | va             |  |  |  |  |
|                       |                |  |  |  |  |
|                       | ок отменить    |  |  |  |  |

Рис. 2.30

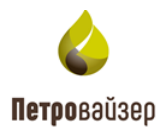

• **Ш** «Удалить» - удаляет выбранного пользователя из группы

пользователи в группе ▼ . Отображение списка пользоватей – при нажатии на кнопку № раскрывает выпадающий список для выбора отображения пользователей в поле. Отображаются либо все созданные пользователи, либо из списка выбранной группы.

• Сбросить фильтр» - при нажатии удаляет все включенные фильтры и сортировки

#### 2.6 Статистика

В «Модуле Администратора» предусмотрена возможность мониторинга работы пользователей в системе. Для этих целей предназначен раздел СТАТИСТИКА. По умолчанию переход осуществляется на вкладку «ЖУРНАЛ СОБЫТИЙ». Рабочая область раздела представлена на рис. 2.31.

| 🝐 Модуль администратора                                                                                                    | <      |                                                                                                    | полі                                                                 | 530BATEЛИ РОЛИ И ПР | АВА ГРУППЫ И ДОСТУ                                                                                                    | П СТАТИСТИКА                                                                                                    |                                                                                                    | <b>B</b> 5 =                                                                                                    |
|----------------------------------------------------------------------------------------------------|--------|----------------------------------------------------------------------------------------------------|----------------------------------------------------------------------|---------------------|----------------------------------------------------------------------------------------------------|----------------------------------------------------------------------------------------------------|----------------------------------------------------------------------------------------------------|----------------------------------------------------------------------------------------------------|
| ПРИМЕНИТЬ ОЧИСТИТЬ 🗶                                                                                                    | ₽      | φ                                                                                                    |                                                                      | ЖУРНАЛ СОБЫТИЙ      | ПОЛЬЗОВАТЕЛИ В СИСТЕ                                                                                                    | МЕ   АКТИВНЫЕ СЕССИИ                                                                                                    |                                                                                                    |                                                                                                    |
| ПЕРИОД<br>от 09.06.2025, 00: : Ао<br>ПОЛЬЗОВАТЕЛЬ<br>ар!<br>da<br>Demo<br>DemoPV<br>rea<br>6440<br>Admin<br>ap!<br>da<br>0<br>0<br>0<br>0<br>0<br>0<br>0<br>0<br>0<br>0<br>0<br>0<br>0 | 3 → 10 | Время ↓<br>09.06.2025,10:27<br>09.06.2025,10:27<br>09.06.2025,10:26<br>09.06.2025,10:26<br>09.06.2025,10:26<br>09.06.2025,10:26<br>09.06.2025,09:45<br>09.06.2025,09:45 | Пользователь<br>Demo<br>Demo<br>Demo<br>Demo<br>Demo<br>Demo<br>Demo | Организация         | X007<br>192.168.20.223<br>192.168.20.223<br>192.168.20.223<br>192.168.20.223<br>192.168.20.223<br>192.168.20.223<br>192.168.20.223<br>192.168.20.223 | Гриложение<br>Модуль администратора<br>Модуль администратора<br>Модуль администратора<br>Модуль администратора<br>Модуль администратора<br>Модуль администратора<br>Модуль администратора | Действие<br>Сообщение от приложен<br>Сообщение от приложен<br>Сообщение от приложен<br>Сообщение от приложен<br>Сообщение от приложен<br>Авторизация<br>Авторизация | Комментарий<br>dbo.Users. Обновление. (<br>dbo.Users. Обновление. (<br>dbo.Users. Обновление. (<br>dbo.Users. Обновление. (<br>dbo.Users. Обновление. (<br>Пользователь вошел в с<br>Ошибка входа пользоват |
| П пемо 1<br>организация                                                                                                    |        |                                                                                                    |                                                                      |                     |                                                                                                    |                                                                                                    |                                                                                                    |                                                                                                    |
| Компания_71                                                                                                    |        |                                                                                                    |                                                                      |                     |                                                                                                    |                                                                                                    |                                                                                                    | < <u>1</u> >                                                                                                    |

Рис. 2.31

#### • Журнал событий

На вкладке ЖУРНАЛ СОБЫТИЙ представлен журнал действий работы пользователей с модулями, он предназначен только для просмотра информации (рис. 2.32).

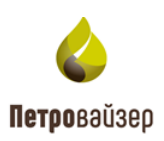

| 🝐 Модуль администратора | <  |                   | пол          | ЬЗОВАТЕЛИ РОЛИ И ПР | АВА ГРУППЫ И ДОСТУ   | П СТАТИСТИКА          |                       | 8 ∽ ≡                     |
|-------------------------|----|-------------------|--------------|---------------------|----------------------|-----------------------|-----------------------|---------------------------|
| применить очистить )    | ×₽ | \$ \$             |              | ЖУРНАЛ СОБЫТИЙ      | ПОЛЬЗОВАТЕЛИ В СИСТЕ | МЕ   АКТИВНЫЕ СЕССИИ  |                       |                           |
| REDUCT.                 |    | Время ↓           | Пользователь | Организация         | Хост                 | Приложение            | Действие              | Комментарий               |
| период                  |    | 09.06.2025, 10:27 | Demo         |                     | 192.168.20.223       | Модуль администратора | Сообщение от приложен | dbo.Users. Обновление. {* |
| от 09.06.2025, 00: 🔳 до |    | 09.06.2025, 10:27 | Demo         |                     | 192.168.20.223       | Модуль администратора | Сообщение от приложен | dbo.Users. Обновление. {* |
| ПОЛЬЗОВАТЕЛЬ            |    | 09.06.2025, 10:26 | Demo         |                     | 192.168.20.223       | Модуль администратора | Сообщение от приложен | dbo.Users. Обновление. {* |
|                         |    | 09.06.2025, 10:26 | Demo         |                     | 192.168.20.223       | Модуль администратора | Сообщение от приложен | dbo.Users. Обновление. {* |
| 🗌 apl                   |    | 09.06.2025, 10:26 | Demo         |                     | 192.168.20.223       | Модуль администратора | Сообщение от приложен | dbo.Users. Обновление. {* |
| 🗌 da                    |    | 09.06.2025, 10:26 | Demo         |                     | 192.168.20.223       | Модуль администратора | Сообщение от приложен | dbo.Users. Обновление. {* |
| Demo                    |    | 09.06.2025, 09:45 | Demo         |                     | 192.168.20.223       | Модуль администратора | Авторизация           | Пользователь вошел в с    |
| DemoPV                  |    | 09.06.2025, 09:45 | Demo         |                     | 192.168.20.223       | Модуль администратора | Авторизация           | Ошибка входа пользоват    |
| □ rsa                   |    |                   |              |                     |                      |                       |                       |                           |
| ФИО                     |    |                   |              |                     |                      |                       |                       |                           |
| Admin                   |    |                   |              |                     |                      |                       |                       |                           |
| 🗌 apl                   |    |                   |              |                     |                      |                       |                       |                           |
| 🗌 da                    |    |                   |              |                     |                      |                       |                       |                           |
| Demo                    |    |                   |              |                     |                      |                       |                       |                           |
|                         |    |                   |              |                     |                      |                       |                       |                           |
| организация             |    |                   |              |                     |                      |                       |                       |                           |
| Компания_71             |    |                   |              |                     |                      |                       |                       | < <mark>1</mark> >        |

Рис. 2.32

#### На панели слева расположены фильтры:

/ / - установка флага напротив необходимого параметра. Поле размещено с левой стороны от названия.

ПРИМЕНИТЬ

- применение заданных настроек, которые выбраны с помощью установки фла-

га в поле напротив названия.

очистить

- сброс заданных настроек.

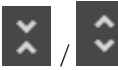

свертывание и развертывание критериев фильтрации.

- выбор критериев фильтрации. При нажатии на кнопку отображается окно Выбрать критерии фильтрации. Критерии, у которых вставлен флаг, появятся на панели фильтров с левой стороны рабочего окна.

Ф

- Экспорт журнала в формате .xlsx на локальный компьютер в виде списка.

Фильтрация осуществляется по следующим критериям поиска:

- Пользователь
- ФИО
- Организация
- Хост
- Приложение
- Действие

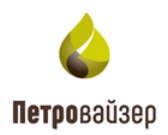

#### • Пользователи в системе

На вкладке ПОЛЬЗОВАТЕЛИ В СИСТЕМЕ открывается область графического отображения работы пользователей в системе (рис. 2.33).

| 🍐 Модуль администратора 🛛 🤇               | пользователи роли и права группы и доступ Статистика 🖬 🗠 🚍  |
|-------------------------------------------|-------------------------------------------------------------|
| применить очистить 🗶 足                    | С журнал событий   пользователи в системе   активные сессии |
| период ~                                  |                                                             |
| от 09.06.2025, 00: 📻 до 09.06.2025, 12: 📻 |                                                             |
| ПОЛЬЗОВАТЕЛЬ У                            |                                                             |
| 🔲 apl                                     |                                                             |
| 🗋 da                                      |                                                             |
| Demo                                      |                                                             |
| DemoPV                                    |                                                             |
| □ rsa                                     |                                                             |
| ФИО ~                                     |                                                             |
| Admin                                     |                                                             |
| 🔲 apl                                     |                                                             |
| 🗋 da                                      |                                                             |
| Demo                                      |                                                             |
|                                           |                                                             |
| организация 🗸                             |                                                             |
| Компания_71                               |                                                             |

Рис. 2.33

В поле ПЕРИОД вводится период для мониторинга пользователей в системе. По нажатию

кнопки «Обновить» 🔯 .

Фильтрация аналогична «ЖУРНАЛУ СОБЫТИЙ»

#### • Активные сессии

Вкладка «АКТИВНЫЕ СЕССИИ» предназначена для просмотра списка и время авторизации учетных записей в ПК «САТОРИ LP».

В полях списка отображается: время авторизации, имя учетной записи, ФИО, организация, приложение и IP-адрес (рис. 2.34).

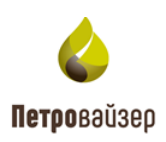

| 🎸 Модуль администратора                            | < |                   | ПОЛЬЗОВ      | АТЕЛИ РОЛИ И ПРАВА ГР   | РУППЫ И ДОСТУП СТАТИСТ     | ИКА                   | B∾≡            |
|----------------------------------------------------|---|-------------------|--------------|-------------------------|----------------------------|-----------------------|----------------|
| ПРИМЕНИТЬ ОЧИСТИТЬ 🗶                               | ₽ | \$                |              | ЖУРНАЛ СОБЫТИЙ   ПОЛЬЗО | ВАТЕЛИ В СИСТЕМЕ   АКТИВНЬ | ЕСЕССИИ               |                |
| ПЕРИОЛ                                             |   | Время начала ↓    | Пользователь | ФИО                     | Организация                | Приложение            | Хост           |
|                                                    |   | 09.06.2025, 09:45 | Demo         | Demo                    |                            | Модуль администратора | 192.168.20.223 |
| 01 <u>09.06.2025, 00:</u> to <u>09.06.2025, 12</u> | 💷 |                   |              |                         |                            |                       |                |
| ПОЛЬЗОВАТЕЛЬ                                       |   |                   |              |                         |                            |                       |                |
| ∏ apl                                              |   |                   |              |                         |                            |                       |                |
| <br>da                                             |   |                   |              |                         |                            |                       |                |
| Demo                                               |   |                   |              |                         |                            |                       |                |
| DemoPV                                             |   |                   |              |                         |                            |                       |                |
| 🗆 rsa                                              |   |                   |              |                         |                            |                       |                |
| ФИО                                                |   |                   |              |                         |                            |                       |                |
|                                                    |   |                   |              |                         |                            |                       |                |
|                                                    |   |                   |              |                         |                            |                       |                |
| □ da                                               |   |                   |              |                         |                            |                       |                |
| Demo                                               |   |                   |              |                         |                            |                       |                |
|                                                    |   |                   |              |                         |                            |                       |                |
| организация                                        |   |                   |              |                         |                            |                       |                |
|                                                    |   |                   |              |                         |                            |                       |                |
| Компания_71                                        |   |                   |              |                         |                            |                       |                |

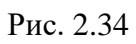

Фильтрация для поиска на вкладке аналогична «ЖУРНАЛУ СОБЫТИЙ»

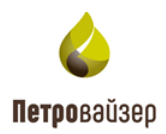

#### 3. ЗАВЕРШЕНИЕ РАБОТЫ

По окончании работы с программой «Модуль администратора» для закрытия программы следует нажать кнопку (ЗАКРЫТЬ) в браузере главного окна или кнопку выхода в меню на верхней панели (рис. 3.1).

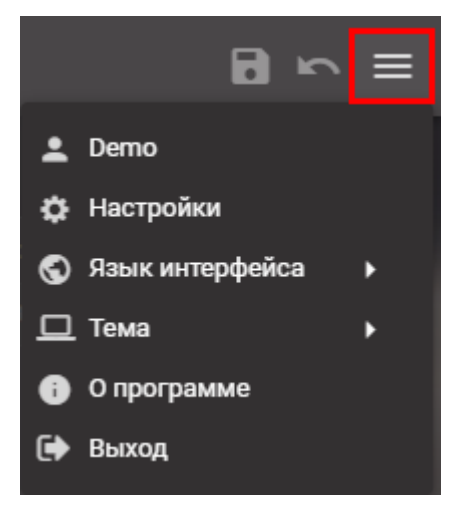

Рис. 3.1

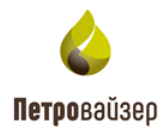

# 4. ПЕРЕЧЕНЬ СОКРАЩЕНИЙ

| БД   | - база данных             |
|------|---------------------------|
| ПК   | - персональный компьютер  |
| Мышь | - манипулятор типа «Мышь» |